# Connecting to Qualfon Staff Wi-Fi

### Introduction

Process details on how to connect to the Qualfon Staff Wi-Fi.

#### Details

- 1. You need permission added to your Qualfon account by our Service Desk.
- 2. In the lower right corner of your PC, locate the network icon. While not actively connected it will look like the globe icon below.

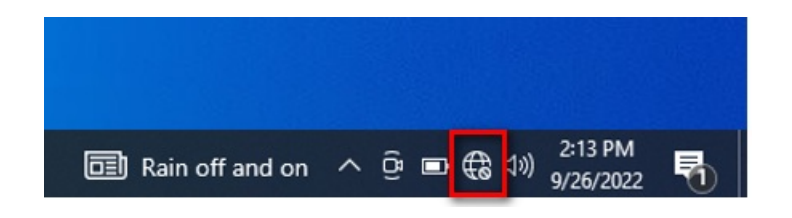

3. Click on the icon to open the list of Wi-Fi networks and select Qualfon Staff.

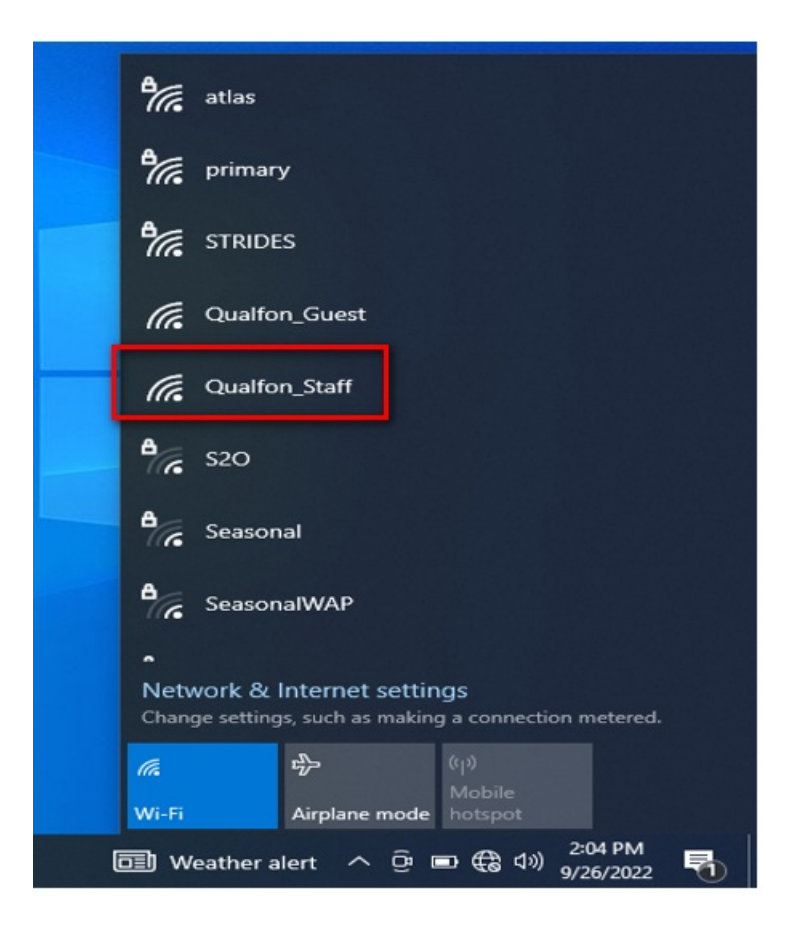

4. You will be redirected in a few moments to the sign-in page where you enter your Qualfon username (not full email) and Qualfon password.

| Welcome to Qualfon_Staff                                                                              |                                                                                       |
|----------------------------------------------------------------------------------------------------|---------------------------------------------------------------------------------------|
| You will need to be on the list of authorized users for this network in order to access the Internet. | If you already have an account on this network, sign in here:<br>username<br>password |
|                                                                                                    | sign in<br>I forgot my password                                                       |

## **Related Articles**

## **Revision History**

Date Created: 09/27/2022 12:29 pm EDT Last Modified: 09/27/2022 12:29 pm EDT